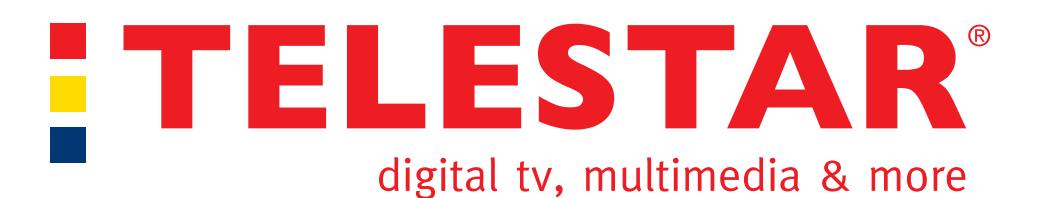

## Kurzanleitung

## zur Konfiguration von PlayStation 3 & DIGIBIT R1

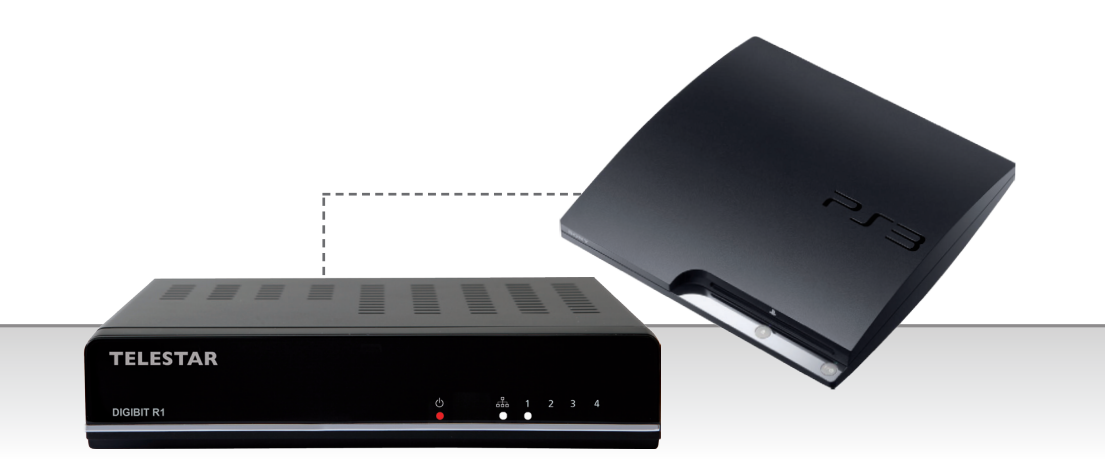

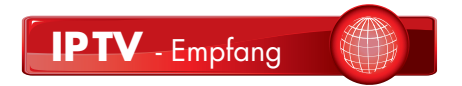

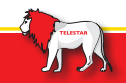

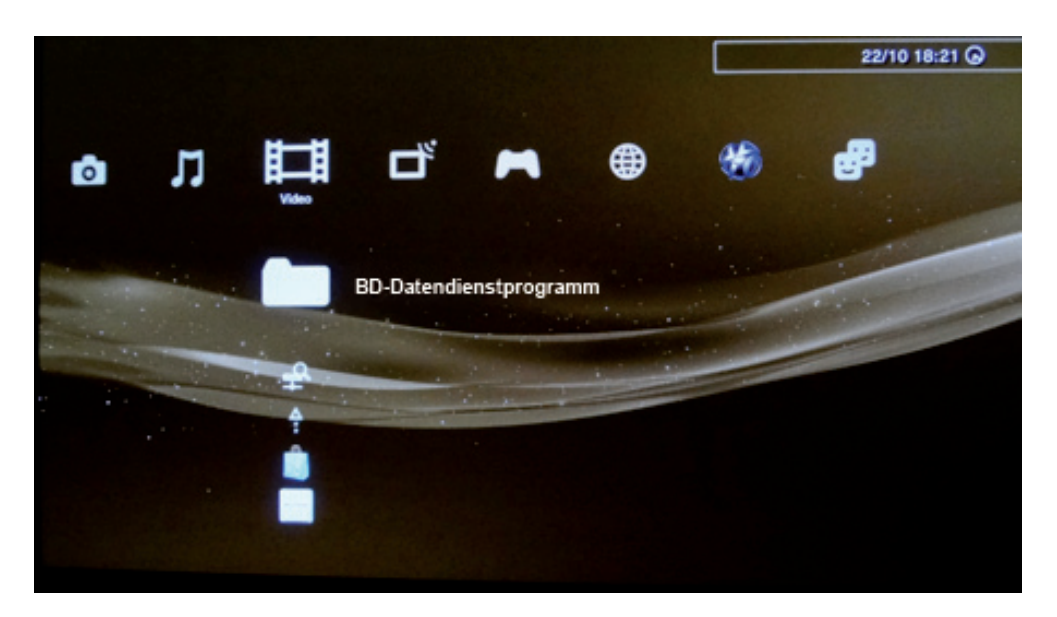

Nach Anschluss und Einrichtung des DIGIBIT R1 in das Netzwerk (siehe Bedienungsanleitung DIGIBIT R1), starten Sie die PS3.

Im *Menüpunkt Video* erscheint jetzt der DIGIBIT R1 als Medienserver. Anschließend tippen Sie in der Liste mit Hilfe des PS3 Controllers nach unten auf den Unterpunkt *DIGIBIT*.

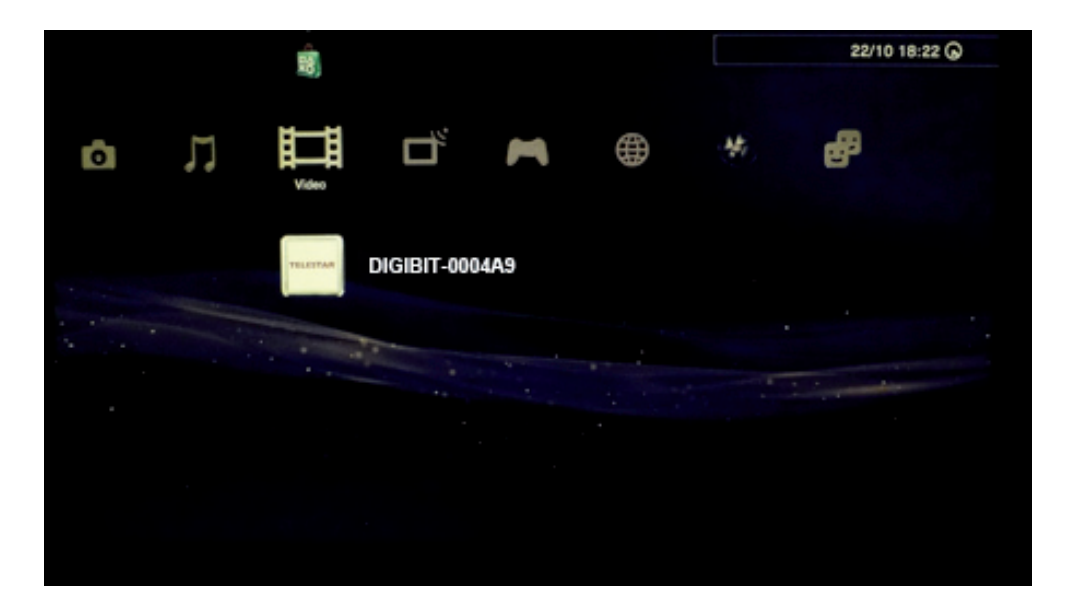

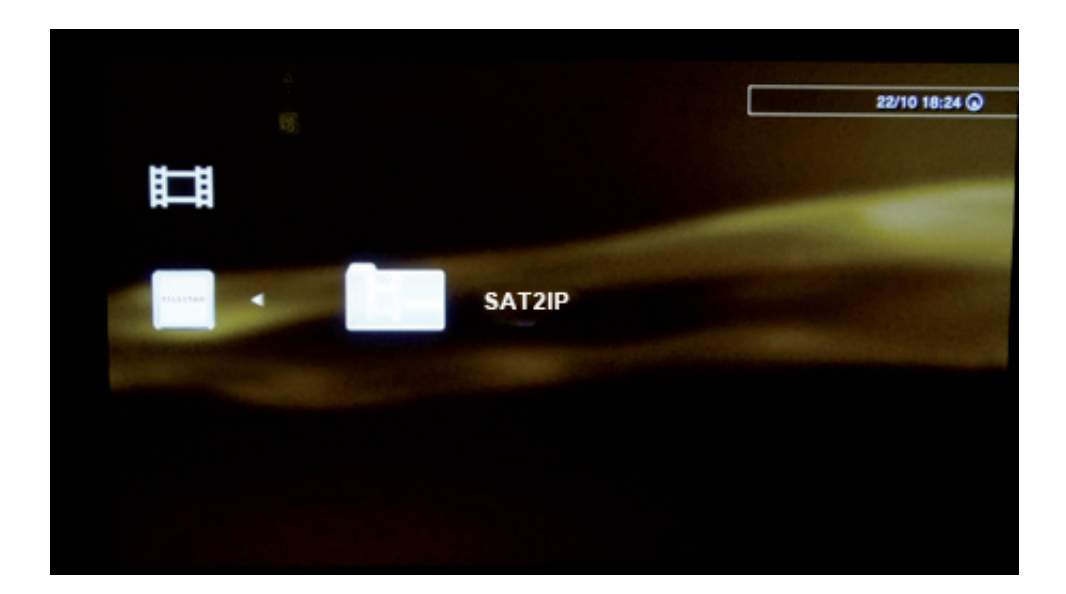

Mit bestätigen der **Taste "X"** auf dem PS3 Controller gelangen Sie zur SAT2IP Senderliste.

Dort können Sie sich jetzt auf und ab bewegen und den gewünschten Sender auswählen. Mit wiederholtem bestätigen der **Taste "X"** starten Sie den Livestream.

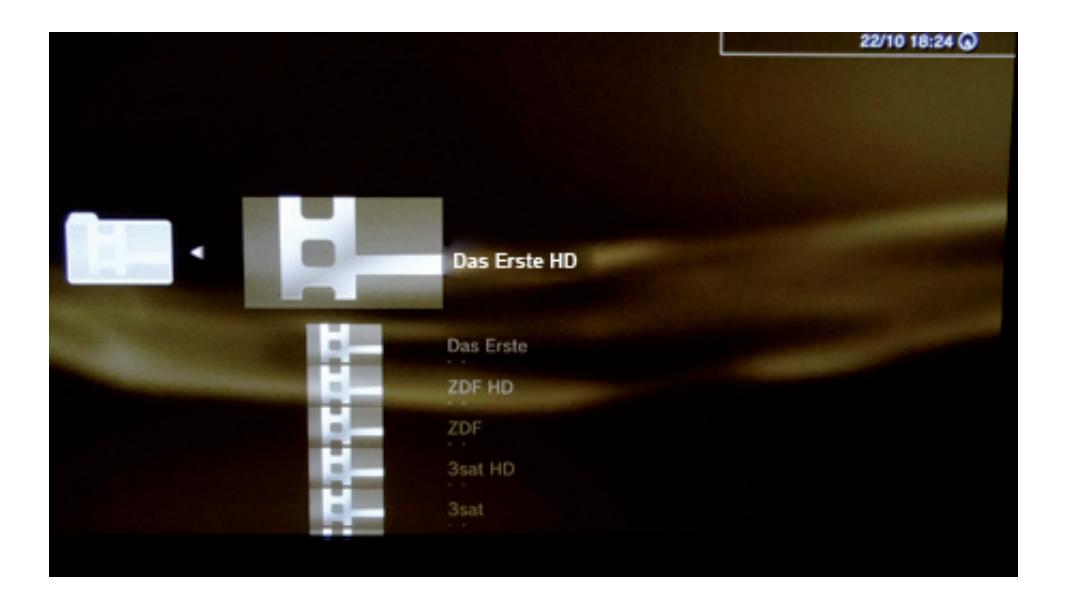

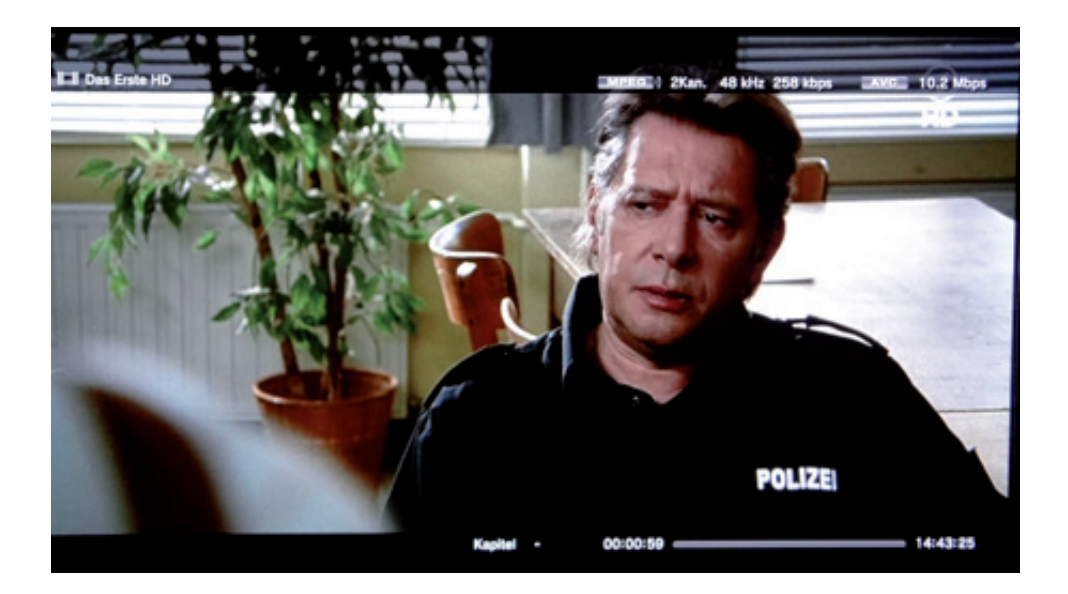

Mit der **Taste "O"** (Kreis) gelangen Sie wieder zur Senderliste, in welcher Sie einen neuen Sender auswählen können.

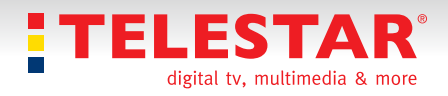

TELESTAR-DIGITAL GmbHTelefonAm Weiher 14TelefaxD-56766 UlmenE-mail Ver

Telefon +49 - (0) 26 76 / 9 52 00 Telefax +49 - (0) 26 76 / 9 52 01 00 E-mail Verkauf@telestar.de

Technische Änderungen vorbehalten. Stand 10/2012

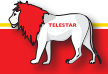